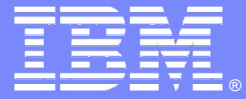

IBM Software Group

#### Implementing SSL with HTTP nodes in Websphere Message Broker V6.x

Vivek Grover WebSphere Message Broker Level 2 Support, IBM vgrover@us.ibm.com

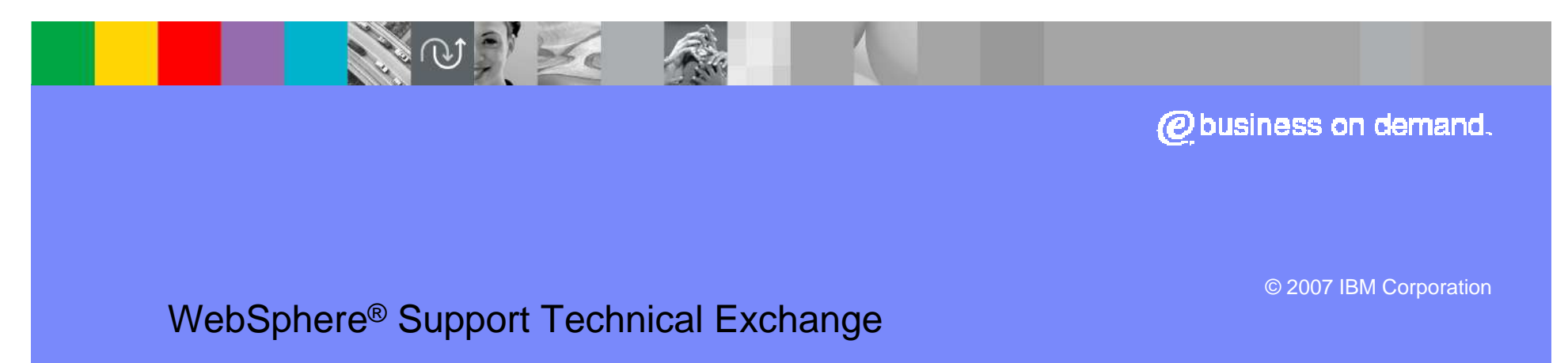

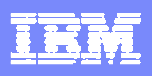

## Agenda

- SSL Basics
- HTTP Basics
  - HTTPRequest node
  - HTTPInput node & HTTPReply node
- HTTPS Basics
- Certificate management tools
- Configuration of HTTPRequest nodes
- Configuration of HTTPInput nodes and HTTPReply nodes
- Troubleshooting tips

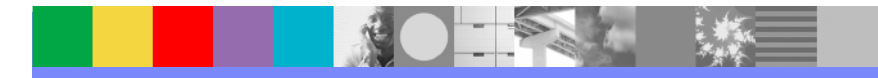

#### **SSL Basics**

- Protocol developed by Netscape to manage the security of message transmission on the Internet
- Creates a secure connection between a client and a server, over which any amount of data can be sent securely
- Useful terms
  - **KeyStore** File or Database that stores the keys and digital certificates
    - Example cacerts file located in C:\ProgramFiles\IBM\MQSI\6.0\jre\lib\security
  - Digital Certificates Provides security against impersonation by binding the key to its owner
    - Contains Public key + Information about the Owner and/or CA
    - Example verisignserverca
  - CipherSuites Set of algorithms providing means of Encryption, Hash (MAC) and Key exchanges
    - Example DES\_SHA\_EXPORT

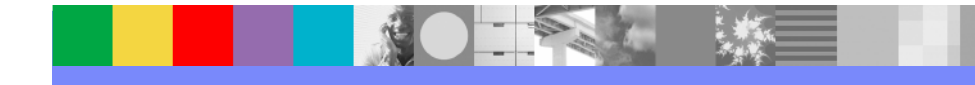

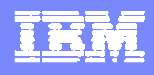

#### **SSL Basics**

#### SSL Client

#### SSL Server

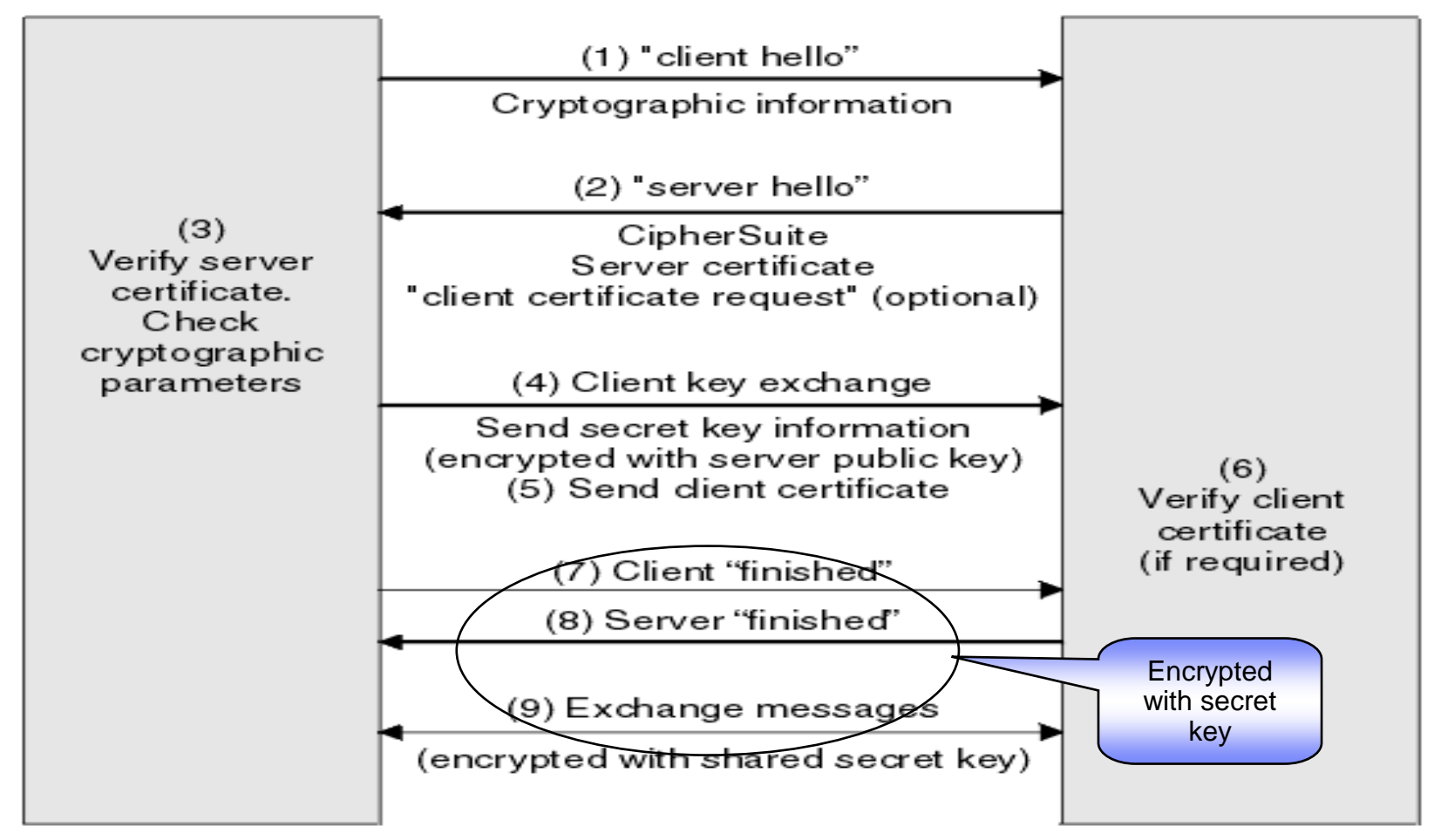

#### **HTTP Basics**

- Communications protocol used to transfer information on the World Wide web
- Useful questions -
- What is a Web service?
  - A standard way to allow functions/methods to be invoked using HTTP
  - Used for program to program interactions
  - Uses the XML, SOAP, WSDL and UDDI open standards over an Internet backbone
- How does WebSphere Message Broker fit in?
  - Convenient central point for Web services brokering eg. Transform WSDL definitions or act as a SOAP intermediary etc.
  - Message Flow can be a requester (Client) calls out to a Web Service
  - Message Flow can be a Service provider lets Web Service clients to invoke it or other flows
  - Uses HTTPInput node, HTTPReply node, HTTPRequest node

## **Web Service Requester**

- HTTPRequest node serves as the gateway from a message flow to the broker network invoking Web services within the network
- Sends requests and receives responses from a Web service provider

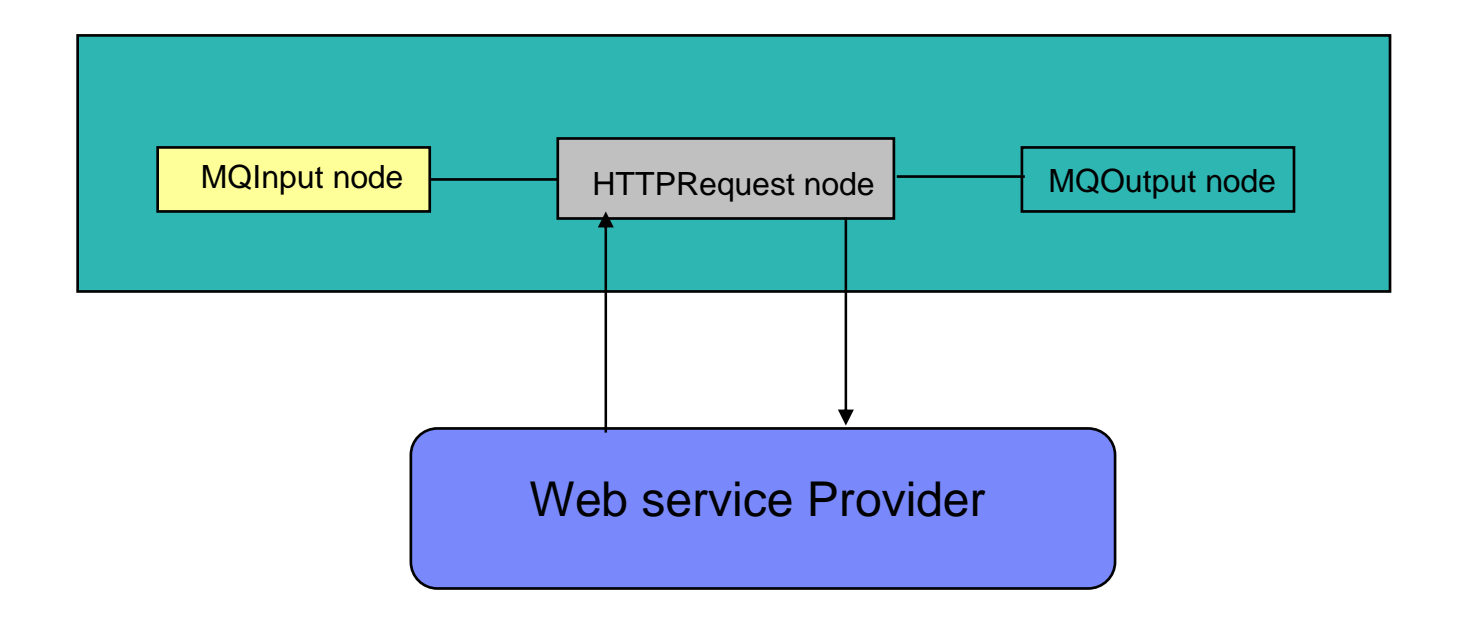

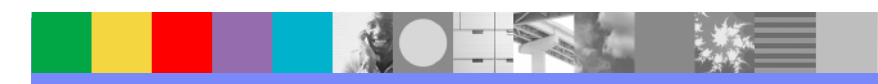

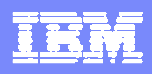

#### **Web Service Provider**

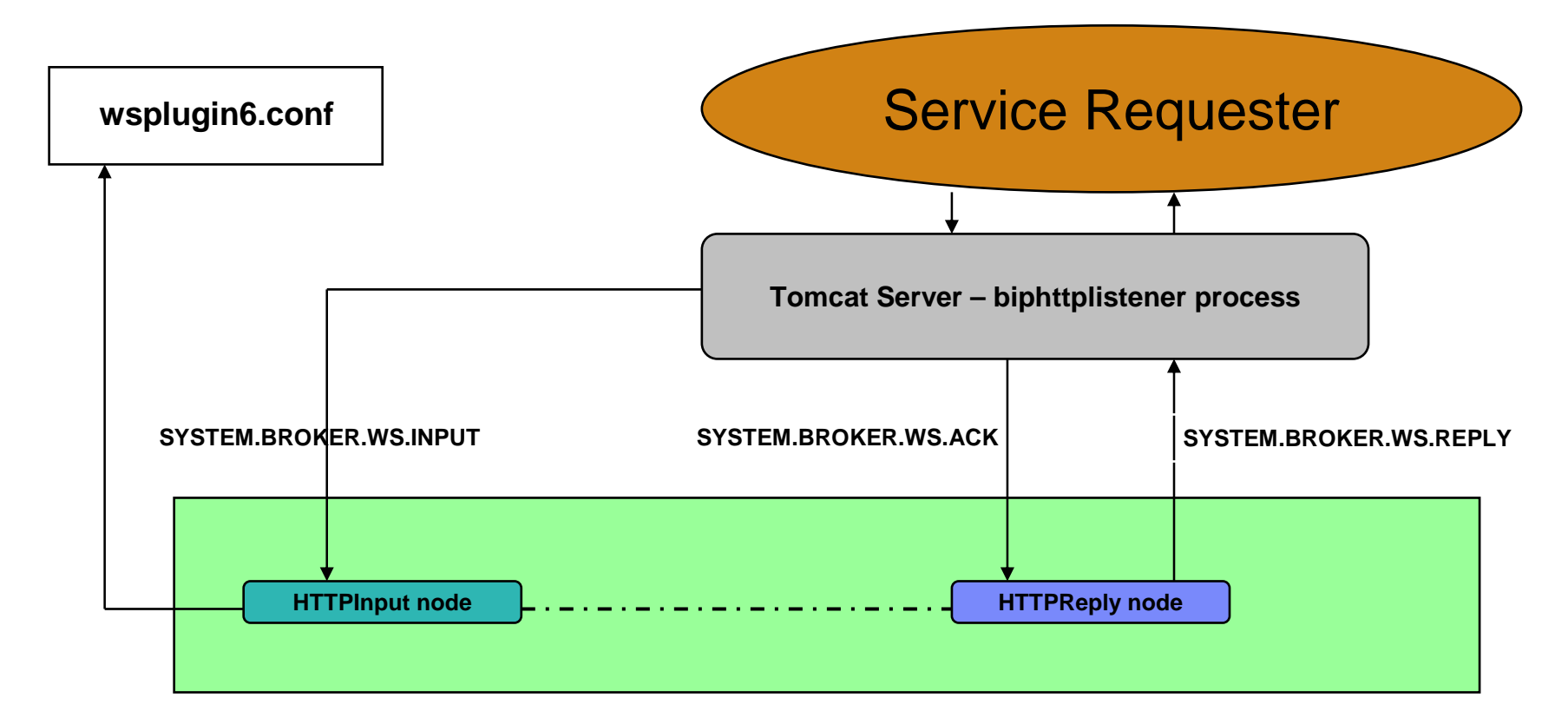

 Uses HTTPInput node to receive Web service requests from clients at a certain port

•Uses HTTPReply node to send replies back to the clients

•Uses Internal Tomcat servlet engine running as biphttplistener process

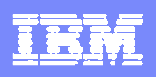

# HTTP + SSL = HTTPS

- HTTP over SSL or SSL over HTTP
- Secure messaging over HTTP
- Handled by Tomcat Servlet (Internal or External) when Web service provider
- Relies on Java JSSE code in JVM
- Must use HTTP/1.1 to implement SSL support
- Uses Port#7083 by default for SSL
- Broker uses CACERTS keystore located in C:\ProgramFiles\IBM\MQSI\6.0\jre\lib\security

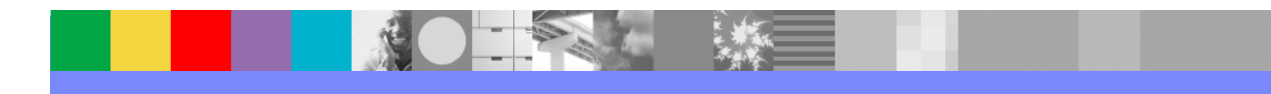

# **Certificate Management Tools**

- Enables users to administer their public/private key pairs and associated certificates used in SSL
- Different CMTs are available:
  - Keytool Tested and supported with WMB V6.0
    - Supplied with IBM JRE
    - Default location for WMB V6 on Windows C:\Program Files\IBM\MQSI\6.0\jre\bin
    - Default location for WMB V6 on UNIXes /opt/IBM/mqsi/6.0/jre/bin
    - Command line tool
  - Ikeyman Known to work and is supported with WMB V6.0
    - Supplied with IBM JRE
    - Default location for WMB V6 on Windows C:\Program Files\IBM\MQSI\6.0\jre\bin
    - Default location for WMB V6 on UNIXes /opt/IBM/mqsi/6.0/jre/bin
    - GUI-based tool

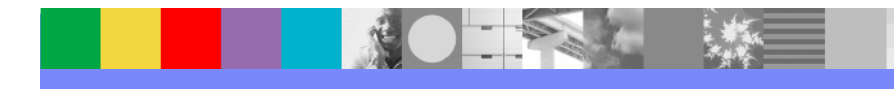

- Configure the HTTPRequest node for SSL with server authentication
  - The receiver of the requests will present certificates to the Broker and the Broker will validate them with the signer's certificates stored in the "cacerts" keystore
  - Add signer's (or trusted) certificates to the existing "cacerts" keystore –

Using "keytool" -

keytool -import -alias mykey -file <name of certificate file> -keystore "C:\Program Files\IBM\MQSI\6.0\jre15\lib\security\cacerts" -storepass changeit

file - Name of the certificate being imported

alias – Name it will show in the keystore

keystore – Keystore DB being used

storepass – password for the above keystore

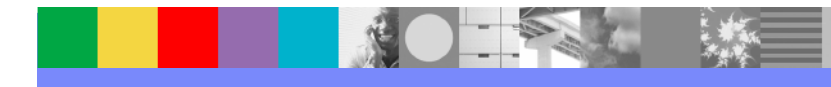

| IBM Key Manageme<br>V Database File Cri | nt<br>eate View Help         | cacerts                 |                 |
|-----------------------------------------|------------------------------|-------------------------|-----------------|
|                                         |                              |                         |                 |
|                                         | K                            | ey database information |                 |
| В-Туре:                                 |                              |                         |                 |
| le Name:                                |                              |                         |                 |
| oken Label:                             |                              |                         |                 |
|                                         |                              | Key database content    |                 |
| Personal Certificate                    | 5                            | <b></b>                 | Receive         |
|                                         |                              |                         | Delete          |
|                                         |                              |                         | View/Edit       |
| Open                                    |                              |                         | ×               |
| Key database type                       | JKS                          | <b>~</b>                | uest            |
| File Name:                              | cacerts                      |                         | Browse          |
| Location:                               | C:\\VMB6\MQSI\6.0\jre\lib\se | ecurit⁄A                |                 |
|                                         |                              | Cancol                  |                 |
|                                         |                              |                         |                 |
|                                         |                              |                         |                 |
|                                         |                              |                         | R               |
|                                         |                              |                         | New Self-Signed |
|                                         |                              |                         | - P*            |

The password for this file is – "changeit"

| anagement - [C:\Program Files\IBM\MQSI\6.0\jre15\lib\security\cacerts]<br><u>Fi</u> le <u>C</u> reate <u>V</u> iew <u>H</u> elp | Go to Signer Certificates<br>under – Key database<br>content                                                                                                    |
|----------------------------------------------------------------------------------------------------|----------------------------------------------------------------------------------------------------|
| Key database information         JKS database file         C:\Program Files\IBM\MQSI\6.0\jre15\lib\security\cacerts             |                                                                                                    |
| Key database content                                                                                                    |                                                                                                    |
| ficates                                                                                                    | - Add                                                                                                    |
| reebusinessca1<br>s1g3ca<br>s2g2ca<br>s3g3ca<br>Iclientca<br>s2ca<br>s2ca<br>stglobalca                                         | Delete<br>View/Edit<br>Extract                                                                                                    |
| s<br>1ca<br>nalbasicca<br>s1g2ca                                                                                                | Click Add                                                                                                    |
| nalfreemailca<br>s3ca                                                                                                    |                                                                                                    |
|                                                                                                    | nagement - [C:\Program Files\IBMMQSI\6.0\jre15\lib\security\cacerts]<br>ile Create View Help<br>Key database information<br>JKS database file<br>C:\Program Files\IBMIMQSI\6.0\jre15\lib\security\cacerts<br>Key database content<br>icates<br>eebusinessca1<br>sig3ca<br>sig2ca<br>sig2ca<br>sig2ca<br>tglobalca<br>a<br>sica<br>nalfreemailca<br>sig2ca |

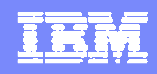

13

| Add CA's Certificate   | from a File                                         |               |                                                      |
|------------------------|-----------------------------------------------------|---------------|------------------------------------------------------|
| Data type              | Base64-encoded ASCII data ▼                         |               |                                                      |
| Certificate file name: | *.arm                                               | Browse        |                                                      |
| Location:              | C:\Program Files\IBM\MQSI\6.0\jre\bin\<br>OK Cancel |               | Browse to the certificate file                       |
| Add CA's Ce            | rtificate from a File                               | Image: Concel | Select the Certificate to<br>be added and click open |
|                        |                                                     |               |                                                      |

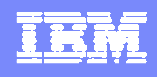

- Configure the HTTPRequest node for SSL with mutual authentication
  - The receiver and the sender of the requests need to present their certificates to each other and each end will validate using the local copies of the signer's certificates
    - Create a keystore file
    - Create a self-signed certificate (or use a CA certificate)

Using keytool -

#### keytool -genkey -storepass <password > -keystore <keystore file> -alias <selfsigned certificate>

Answer the options it asks you while creating the certificate

- Ensure the server keystore contains the above created certificate
- Ensure that the servers signers certificate is imported into cacerts on broker side (extracted as discussed later)

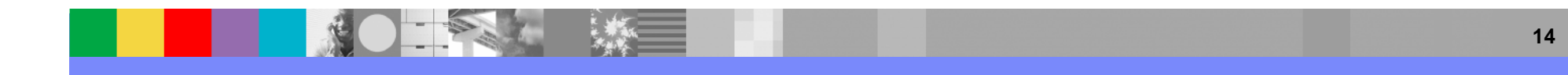

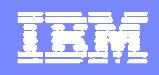

- For V6.0 Update the mqsiprofile.cmd to add the following environment variables with the location of the keystore and the password –
- **IBM\_JAVA\_OPTIONS=**
- -Djavax.net.ssl.keyStore=<keystore\_path>/<keystore\_filename>
- -Djavax.net.ssl.keyStorePassword=<keystore\_password>
  - Stop and start the broker

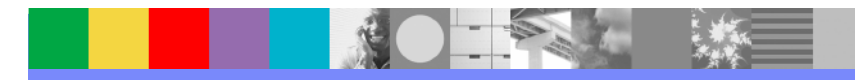

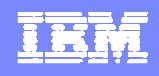

- For V6.1 Run the mqsichangeproperties command to point the broker to the keystore file –
- mqsichangeproperties <Broker name> -o BrokerRegistry n brokerKeystoreFile -v <Fully qualified name of the new Keystore>
- The password can be changed using mqsisetdbparms command –
- mqsisetdbparms <Broker name> -n brokerkeystore::password -u temp -p <password>
- The user ID (-u) can be any value
- Stop and Start the broker

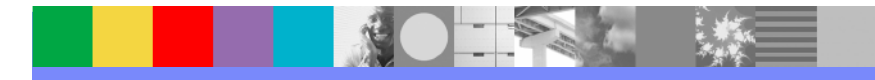

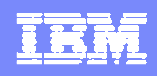

| sing ikey    | /man-                 | file                      | ]         |         |
|--------------|-----------------------|---------------------------|-----------|---------|
| 🚊 IBM Key M  | anagement             |                           |           |         |
| Key Database | Ellecteate View Help  |                           |           |         |
|              |                       |                           |           |         |
| 5            |                       | Key database ir           | formation |         |
| DB-Type:     |                       |                           |           |         |
| File Name:   |                       |                           |           |         |
| Token Label  | :                     |                           |           |         |
|              |                       | Key database              | content   |         |
| Personal Co  | ertificates           |                           |           | Receive |
| 3            | New                   |                           |           |         |
|              | Key database type JKS | -                         |           |         |
|              |                       |                           |           |         |
|              |                       |                           |           | DIOWSe  |
|              | Location: C:\Progr    | am Files\IBM\MQSI\6.0\jre | 15\bin\   | st      |
|              |                       | ОК                        | Cancel    |         |
| Only         | JKS types             |                           |           |         |
| ,            |                       |                           |           | 01      |

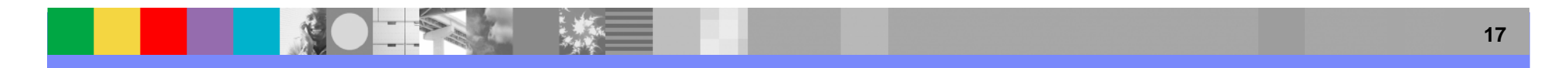

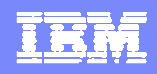

| IBM Key Management - [C:\Program Files\IBM\WQSI\6.0\jre15\bin\vivek2] Key Database File Create View Help D D D P R R D L                                                                                                    |                                                              |                                        |
|----------------------------------------------------------------------------------------------------|--------------------------------------------------------------|----------------------------------------|
| Please provide the following:     Key Label   Version   X509 V3 •   Key Size   1024 •   Common Name   vgrover00   Organization   Organization   Organization Unit (optional)   Locality   (optional)   State/Province   (optional)   Zipcode   (optional)   Zipcode     Version | Receive<br>Delete<br>View.Edit<br>Import<br>Recreate Request | Create new Self-<br>Signed certificate |
| OK Reset Cancel                                                                                                    | New Self-Signed Extract Certificate                          |                                        |

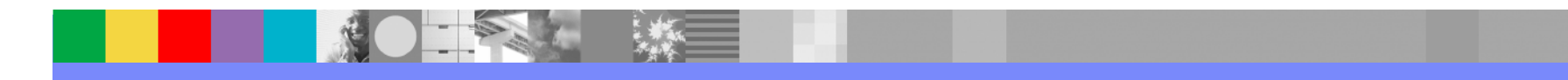

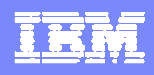

#### Configure the node in the Toolkit

- Ensure that the destination URL starts with https
- ▶ In the SSL tab (following options) -
  - Protocol SSL Try SSLv3 first, allows fallback on SSLv2
    - SSLv3 Try SSLv3 only
    - TLS (Transport Layer Security) try TLS only
  - Allowed SSL ciphers
    - default of empty means all broker JVM supported ciphers
    - Can specify 1 or more ciphers

#### Configure the bar file in the Toolkit

- Same above mentioned properties can be configured via bar file
  - Protocol, URL, Ciphers

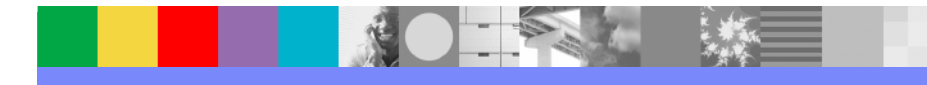

#### Configure the HTTPInput & HTTReply nodes for SSL with server authentication

- biphttplistener is used to receive HTTP requests on behalf of any message flow that is using HTTPInput nodes
- The responses generated by HTTPReply nodes are also handled by the biphttplistener
  - Create a keystore file for the broker
  - Create a self-signed certificate (for testing SSL)

Using keytool -

keytool -genkey -storepass <password > -keystore <keystore file name> -alias
 <self-signed certificate>

Change the broker properties to set the following:

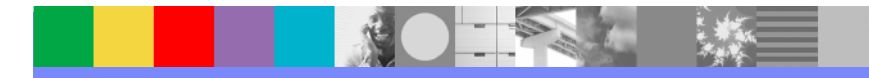

– Enable the HTTPSConnector:

# mqsichangeproperties <broker\_name> -b httplistener -o HTTPListener -n enableSSLConnector -v true

- Point the broker to above created keystore

# mqsichangeproperties <broker\_name> -b httplistener -o HTTPSConnector -n keystoreFile -v <keystore file name>

- Set the keystore password

# mqsichangeproperties <broker\_name> -b httplistener -o HTTPSConnector -n keystorePass –v <MyKeystorePass>

- Set the Port # (if 7083 is busy)

# mqsichangeproperties broker name -b httplistener -o HTTPSConnector -n port -v <Port to listen on for https>

Use the following commands to verify and display the HTTP Listener properties:
 mqsireportproperties <broker\_name> -b httplistener -o HTTPListener -a
 mqsireportproperties <broker\_name> -b httplistener –o HTTPSConnector -a

Extract the certificate to be imported onto client's machine

# keytool -export -alias tomcat -file <name of certificate file> -keystore <keystore file> -storepass <password>

- alias whatever alias is specified when creating the certificate in the keystore
- Send the certificates file to the client machine to be imported into its keystore

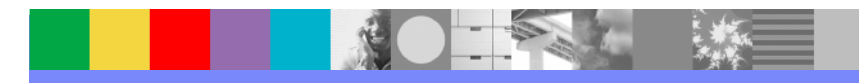

IRM

| Using ikey     | man                             | Create a new keystore file        |           |                 |
|----------------|---------------------------------|-----------------------------------|-----------|-----------------|
| 🛄 IBM Key Ma   | inagement                       |                                   |           | <b>_ </b>       |
| Key Database F | File <u>erea</u> te <u>V</u> ie | w <u>H</u> elp                    |           |                 |
|                | 9 😤 8 .                         |                                   |           |                 |
|                |                                 | Key database in                   | formation |                 |
| DB-Type:       |                                 |                                   |           |                 |
| File Name:     |                                 |                                   |           |                 |
| Token Label:   |                                 |                                   |           |                 |
|                |                                 | Key database                      | content   |                 |
| Personal Cer   | tificates                       |                                   | •         | Receive         |
|                | New                             |                                   |           |                 |
|                | Key database ty                 | ae JKS 💌                          |           |                 |
|                | File Name:                      | key.jks                           |           | Browse          |
|                |                                 |                                   |           |                 |
|                | Location:                       | C:\Program Files\IBM\MQSI\6.0\jre | 15\bin\   | st              |
|                |                                 | ОК                                | Cancel    |                 |
|                | - 5                             |                                   |           |                 |
| Only J         | KS types                        |                                   |           | New Self-Signed |
| are su         | upported                        |                                   |           |                 |
|                |                                 |                                   |           |                 |

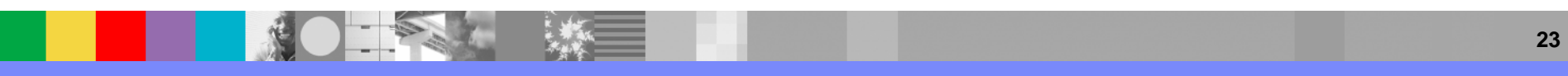

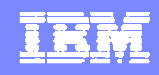

| Key Database File Create                                               | View Help           |                     |                                      |
|------------------------------------------------------------------------|---------------------|---------------------|--------------------------------------|
| lease provide the following:                                           |                     |                     |                                      |
| Key Label<br>Version                                                   | X509 V3 ▼           |                     |                                      |
| Key Size<br>Common Name                                                | 1024 ▼<br>vgrover00 | Receive             |                                      |
| Organization<br>Organization Unit (optional)                           |                     | View/Edit           |                                      |
| Locality (optional)<br>State/Province (optional)<br>Zincada (optional) |                     | Import              |                                      |
| Country or region                                                      |                     | Recreate Request    | Create new Self<br>Signed certificat |
|                                                                        | OK Reset Cancel     | New Self-Signed     |                                      |
|                                                                        |                     | Extract Certificate |                                      |

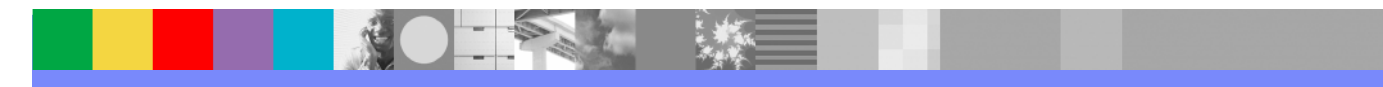

| BM Key Manageme                     | ent - [C:\Program Files\IBM\MQSI\6.0\jre15\bin\Vivek.jks] |                                        |
|-------------------------------------|-----------------------------------------------------------|----------------------------------------|
| ey Database <u>File</u> <u>C</u> ro | eate <u>V</u> iew <u>H</u> elp                            |                                        |
|                                     |                                                           |                                        |
|                                     | Key database information                                  |                                        |
| DB-Type: JKS dat                    | abase file                                                | Certificates can be extracted          |
| File Name: C:\Prog                  | ram Files\IBM\MQSI\6.0\jre15\bin\Vivek.jks                | In Base64 encoded ASCII                |
| Token Label:                        |                                                           | data (.arm) or Binary DER              |
|                                     | Kauditahasa sartart                                       |                                        |
| r                                   | Rey database content                                      |                                        |
| Personal Certificate                | s                                                         | ▼ Receive                              |
| testalias                           |                                                           | Delete                                 |
|                                     | SALEAR                                                    |                                        |
| Extract Certificate t               |                                                           |                                        |
| Data type                           | Base64-encoded ASCII data 🔻                               |                                        |
| Certificate file name:              | cert arm                                                  | Browse                                 |
|                                     |                                                           |                                        |
| Location:                           | C:\Program Files\IBM\MQSI\6.0\jre\bin\                    | Extract thi                            |
|                                     | OK Cancel                                                 | certificate                            |
|                                     |                                                           |                                        |
|                                     |                                                           |                                        |
|                                     |                                                           | New Self-Signed/                       |
|                                     |                                                           | New Self-Signed                        |
|                                     |                                                           | New Self-Signed<br>Extract Certificate |

IKA

- Configure the HTTPInput & HTTPReply nodes for SSL with mutual authentication
  - ▶ Follow the above slides # 20 -25
  - Enable Client Authentication for broker listener
    - mqsichangeproperties <broker\_name> -b httplistener –o HTTPSConnector -n clientAuth –v true
  - The Trusted (Signer or CA) Certificates from the client must be added to the broker's default keystore – cacerts

Using keytool -

keytool -import -alias mykey -file <name of certificate file > -keystore cacerts keypass changeit

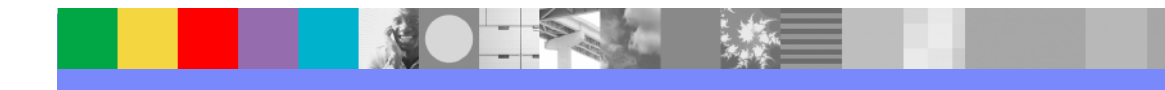

#### Using ikeyman

| BM Key M                                  | anagement - [C:\Prog                        | ram Files\IBM\MQSI\6.0\jre15\lib\security\cacerts] |                                                         |
|-------------------------------------------|---------------------------------------------|----------------------------------------------------|---------------------------------------------------------|
| Key Database                              | File Create View H                          | lelp                                               |                                                         |
| DB-Type:<br>File Name:<br>Token Label:    | JKS database file<br>C:\Program Files\IBM\\ | Key database information                           | Add to navigate<br>to the certificate<br>to be imported |
| Signer Certi<br>Add CA's Cer              | ificates<br>rtificate from a File           | Key database content                               |                                                         |
| Data type<br>Certificate fil<br>Location: | Base64-end<br>le name: *.arm<br>C:\Program  | Classic<br>Cert.arm<br>Cert1.arm                   |                                                         |

IRM

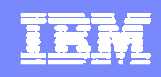

- Configure the nodes in the Toolkit
  - HTTPInput node Properties
    - Select "Use HTTPS"
    - Path suffix for URL the path part of the URL from which this node receives Web service requests (Not the full URL).
      - For example, specify /path/to/service, where the full URL is <u>http://server/path/to/service</u> or If the URL is <u>http://server/testHTTPS</u> then "testHTTPS"
  - HTTPReply node Properties
    - There are no parameters to be configured
- Configure the bar file in the Toolkit
  - Ensure that "Use HTTPS" box is checked for the HTTPInput node
- Deploy and Confirm with BIP3132I message in the logs indicating https listener has been enabled

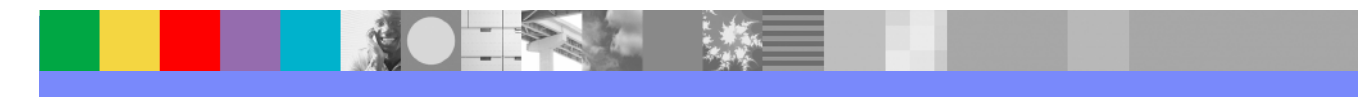

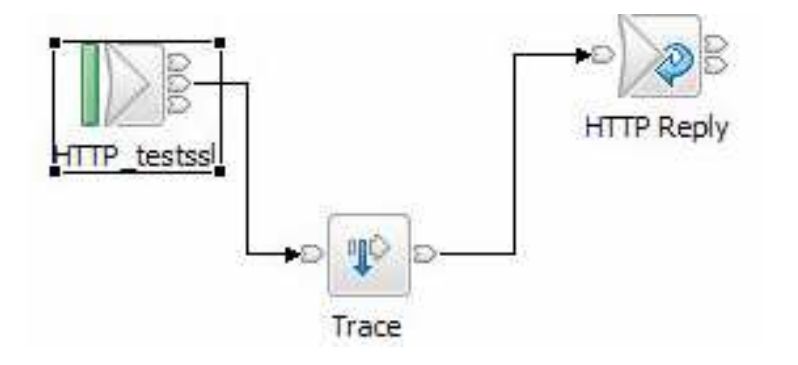

Test the configuration –

Start a web browser and type the URL: <a href="https://localhost:7083/<Pathsuffix>">https://localhost:7083/<Pathsuffix></a>

Accept the certificate when the pop up Window appears and it shows -"XML document must have a top level element. Error processing resource <u>https://localhost:7083/<Path suffix></u>"

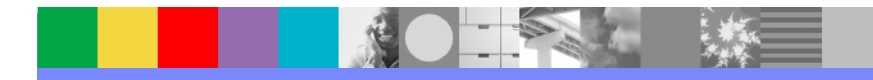

# **Troubleshooting configuration issues**

- Ensure the message flow works fine with HTTP configured only
- Ensure the certificates have been imported in the correct keystore files located in the correct directories
- Ensure the certificates are X.509
- Ensure the keystore are in .jks format
- Capture the traces (if needed)

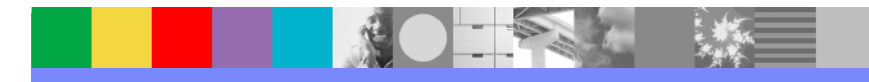

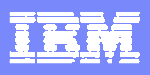

# **Tracing**

- When Broker is the Client (with HTTPRequest node)
  - Collect EG service trace
  - Collect JSSE trace
- When Broker is the server (with HTTPInput node)
  - Collect the EG service trace
  - Collect the biphttplistener trace

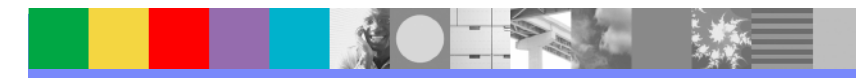

## **Additional Resources**

- http://publib.boulder.ibm.com/infocenter/wmbhelp/v6r0m0/topic/com.ibm.etools. mft.doc/ap12234\_.htm
- http://dev2dev.bea.com/pub/a/2006/08/pfx-pem-certificate-formats.html
- http://publib.boulder.ibm.com/infocenter/wmqv6/v6r0/topic/com.ibm.mq.csqzas. doc/sy11560\_.htm
- http://www-306.ibm.com/software/integration/wbimessagebroker/support/
- Security Guide <Install dir>\jre\docs\sdkGuides\securityguide.win32.htm
- How to setup SSL for the HTTP nodes WebSphere Message Broker V6 Vicente Suarez
- SSL Basics WSTE Russ Stancliffe
- SSL Everett Turner

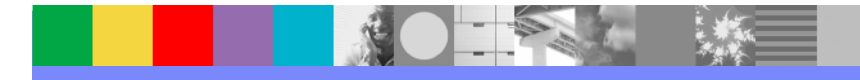

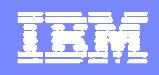

# **Questions and Answers**

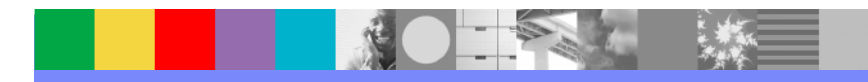